## Table of Contents

- I. Setting up of COOLMAX CN-330
- II. Assigning an IP address to the COOLMAX CN-330
- III. Map COOLMAX CN-330 disk into Local Network
- IV. Operating COOLMAX CN-330 through GUI Web Interface
- V. Administration of the COOLMAX CN-330
- VI. COOLMAX CN-330 Configuration
- VII. Account Information
- VIII. Quick Setup
- IX. Users and Groups
- X. File and Print
  - A. Share Management
    - B. Windows and FTP Access
    - C. NFS Access
  - D. Delete Share
  - E. Printer Server
- XI. System setting
  - A. LAN Settings:
  - B. IP Address Setting:
  - C. Time Setting
  - D. RAID Setting
  - E. Turn Off Server
  - F. Disk Usage
  - G. Monitoring Services Setting
  - H. Email Notification Setting
  - I. Pop-Up Notification Setting
- XII. Network Service
  - A. DHCP Server
  - B. Bonjour
  - C. BTorrent
- XIII. Maintenance
  - A. Disk Utility
  - B. Firmware Upgrade
  - C. Save Configuration
  - D. Restore Configuration
  - E. Factory Reset
- XIV. Log File
  - A. FTP Log
  - B. DHCP Server Log
  - C. System Log
  - D. Administration Log
- XIV. Account
- XV. Log Out

# Setting up COOLMAX CN-330

### Assigning an IP Address:

This COOLMAX CN-330 has DHCP function built in. The default setting is DHCP client 192.168.1.1. When the COOLMAX CN-330 is connected to a LAN that already has a DHCP server present, the COOLMAX CN-330 takes an IP address assigned to it by the server. When the COOLMAX CN-330 is connected to a LAN that does not have a DHCP server, the COOLMAX CN-330 becomes the DHCP server in the network.

The COOLMAX CN-330 may be assigned an IP address manually with DHCP functions disabled. It is recommended that the user first start the evaluation of COOLMAX CN-330 in an isolated network environment.

### Map COOLMAX CN-330 disk into Local

Select Tools -> Map Network Drive from client window explorer

| My Computer                                                           |                                                    |                     |                    | _ & × |
|-----------------------------------------------------------------------|----------------------------------------------------|---------------------|--------------------|-------|
| File Edit View Favorites                                              | Tools Help                                         |                     |                    | 2     |
| 🕞 Back + 🌍 + 🏂 🔒                                                      | Map Network Drive Disconnect Network Drive Support |                     |                    |       |
| System Tasks                                                          | 5 U. O. K                                          |                     |                    |       |
| View system information Union Add or remove programs Change a setting | Hard Disk Drives                                   | Guest's Documents   | wilson's Documents |       |
| Other Places                                                          | *                                                  |                     |                    |       |
| My Network Places                                                     | Local Disk (C:) Devices with Removable Storage     | NEW VOLUME (E:)     |                    |       |
| Control Panel                                                         |                                                    |                     |                    |       |
| Details                                                               | DVD Drive (D:)                                     | Removable Disk (F:) |                    |       |
| My Computer<br>System Folder                                          |                                                    |                     |                    |       |
|                                                                       |                                                    |                     |                    |       |
|                                                                       |                                                    |                     |                    |       |

Input the logical drive and the path of network share directory

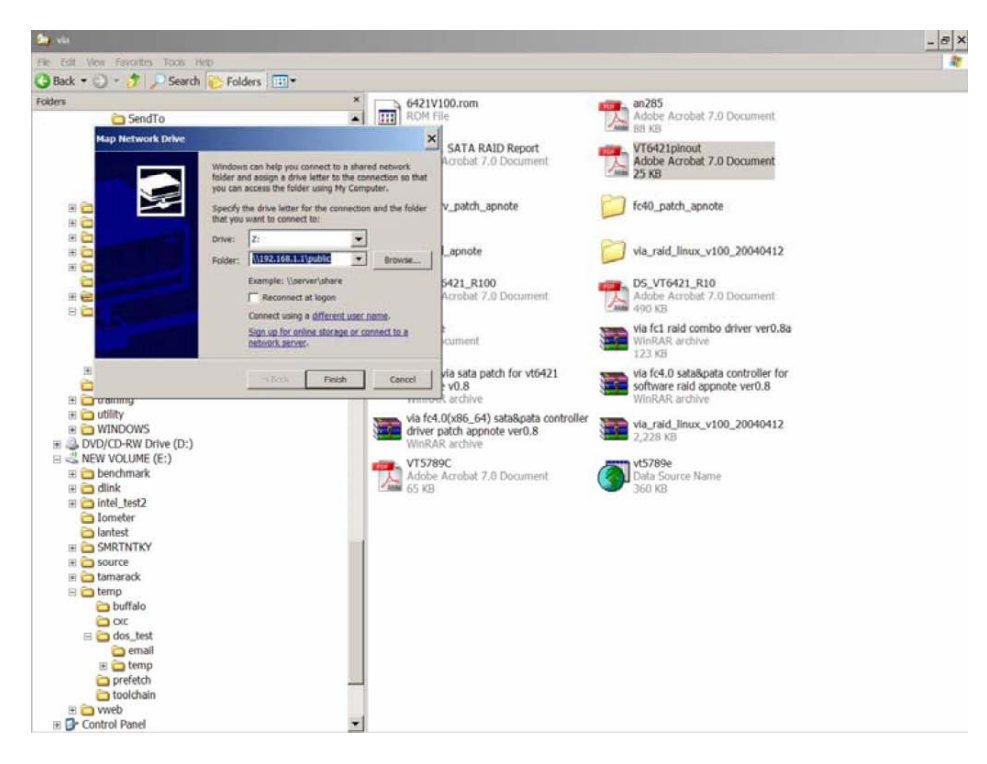

Log in using the SAMBA User Account which is created by you.

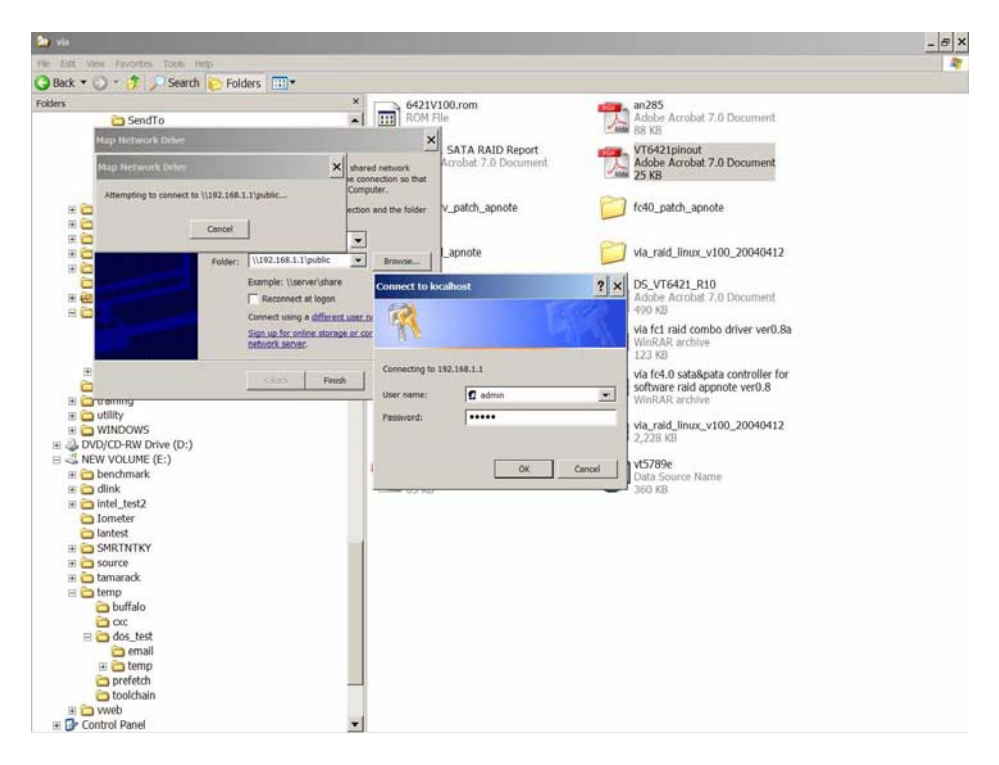

The network drive can be found on client's system.

| 🛃 My Computer                                                                                                    |                                                       |                     |                    | _ <del>_</del> _ <del>/</del> × |
|----------------------------------------------------------------------------------------------------|-------------------------------------------------------|---------------------|--------------------|---------------------------------|
| File Edit View Favorites Tools                                                                                                    | Help                                                  |                     |                    | 2                               |
| 🕝 Back + 🕑 + 🏂 🔎 Sei                                                                                                    | arch 😢 Folders 🛄 🕶                                    |                     |                    |                                 |
| System Tasks 🛛 🛠                                                                                                    | Files Stored on This Computer                         |                     |                    |                                 |
| <ul> <li>View system information</li> <li>Add or remove programs</li> <li>Change a setting</li> </ul>                                                                                                    | Shared Documents                                      | Guest's Documents   | wilson's Documents |                                 |
| UP change a sound                                                                                                    | Hard Disk Drives                                      |                     |                    |                                 |
| Other Places *                                                                                                    | ~                                                     |                     |                    |                                 |
| Second Second Se | Local Disk (C:)                                       | NEW VOLUME (E:)     |                    |                                 |
| Canal Shared Documents                                                                                                    | Devices with Removable Storage                        |                     |                    |                                 |
| 🚱 Control Panel                                                                                                    | DVD Drive (D:)                                        | Removable Disk (F:) |                    |                                 |
| Details                                                                                                    |                                                       |                     |                    |                                 |
| My Computer<br>System Folder                                                                                                    | Network Drives                                        |                     |                    |                                 |
|                                                                                                    | public on 'StorLink Storage<br>Network Appliance (192 |                     |                    |                                 |
|                                                                                                    |                                                       |                     |                    |                                 |
|                                                                                                    |                                                       |                     |                    |                                 |
|                                                                                                    |                                                       |                     |                    |                                 |
|                                                                                                    |                                                       |                     |                    |                                 |
|                                                                                                    |                                                       |                     |                    |                                 |
|                                                                                                    |                                                       |                     |                    |                                 |
|                                                                                                    |                                                       |                     |                    |                                 |
|                                                                                                    |                                                       |                     |                    |                                 |
|                                                                                                    |                                                       |                     |                    |                                 |
|                                                                                                    |                                                       |                     |                    |                                 |

## **Operating COOLMAX CN-330 through GUI Web Interface**

Once the COOLMAX CN-330 is connected to the network, use the browser (supports Microsoft Internet Explorer 5.0 or later, Netscape Navigator 4.5 or later) to complete administrative task of COOLMAX CN-330.

#### Administration of the COOLMAX CN-330

The following methods allow an administrator to access the administration page.

Launch your web browser if you know the IP address of the COOLMAX CN-330. Type the correct IP address in the browser.

Input the username and password in the login page, "admin" is the username and password by default; change security privilege is recommended.

| Usemame  | edmin |
|----------|-------|
| Password |       |
|          | Login |

# **COOLMAX CN-330 Configuration**

After logging into the COOLMAX CN-330 by browser, there are 3 main selections:

"Basic", "Control panel", and "Personal Info". Related items and expansion list below (with PATA or SATA HDD installed):

# Basic

# **Quick Setup Wizard**

- Add User
- Add Group
- Add Share

# **Control Panel**

- Users and Groups
- User Management
- Group Management

# File and Print

- File Server
- Share Management
- Printer Server

# System

- LAN Settings
- Time Settings
- RAID Setting
- Turn Off Server
- Information
- Disk Usage
- Error Notification

# **Network Service**

- DHCP Server
- Bonjour
- BTorrent

#### Maintenance

- Disk Utility
- Firmware Upgrade
- Save Configuration
- Restore Configuration
- Factory Reset

### Log File

- Samba Log
- FTP Log
- DHCP Server Log
- System Log
- Administration Log

### **Account Information**

The hard drive should be automatically detected by the system whether or not it is installed A new non-formatted hard drive should be found and formatting the hard drive is suggested by the pop-up window. The system will restart automatically after the format is completed.

If a formatted hard drive is found, the system will attempt to retrieve user information from the hard drive.

| Users and Groups      | Disk Ut        | tility             |           |          |                                        |       |          |         |        |         |            |
|-----------------------|----------------|--------------------|-----------|----------|----------------------------------------|-------|----------|---------|--------|---------|------------|
| System                | Device<br>Name | Type Moun<br>Point |           | t Status | Encrypt:Password/Format<br>Type/Format |       | Scandisk | Urnount | Health |         |            |
| Maintenance           | /dev/hda       | ext2               | /mnt/ide1 | mounted  | encrypt                                | ext2  | *        | Format  | Scan   | Uniount | PASSED Det |
| Disk Utility          |                |                    |           |          |                                        | Ref   | fresh    |         |        |         |            |
| • Firmware Upgrade    |                |                    |           |          |                                        |       |          |         |        |         |            |
| • Save Configuration  |                |                    |           |          |                                        |       |          |         |        |         |            |
| Restore Configuration |                |                    |           |          |                                        |       |          |         |        |         |            |
| Factory Reset         |                |                    |           | Disk sp  | in down l                              | time: | _        | Minut   | in Se  | ve      |            |
| 🐴 Log File            | 2              |                    |           |          |                                        |       |          | 1       |        |         |            |

### Quick Setup

To modify the language support on the web page, please follow the instruction below:

| Wizard Setting Co | onfirmation                                                      |                                                                  |  |
|-------------------|------------------------------------------------------------------|------------------------------------------------------------------|--|
|                   | Current Settings                                                 | New Settings                                                     |  |
| ULanguage         | set From Browser Options                                         | English                                                          |  |
| Hostname          | stomas                                                           | stornas                                                          |  |
| IP Address        | Automatic Obtain<br>IP Address<br>Subnet Mask<br>Default Gateway | Automatic Obtain<br>IP Address<br>Subnet Mask<br>Default Gateway |  |
| DNS Server        | Automatic Obtain<br>Primary<br>Secondary<br>Others               | Automatic Obtain<br>Primary<br>Secondary<br>Others               |  |
| Date and Time     | 1/ 3/2000 9:42 PM                                                | 12/ 1/2006 3:24 PM                                               |  |
| Time Zone         | Taipei                                                           | Pacific                                                          |  |
| NTP Server        | none                                                             | none                                                             |  |

To add user support, select the Add User chapter for setting. Please refer to Users and Groups chapter for more detail.

To add group support, select the Add Group chapter for setting. Please refer to Users and Groups chapter for more detail.

To add folder sharing support, select the Add Share chapter for setting. Please refer to Share Management chapter for more detail.

#### **Users and Groups**

In the User Management menu, there will be a display of all existing users in the system. A new user can be created by filling out the form and clicking the "Save" button when done. To delete a specific user, select the existing user and click on the "Delete User" button. Click the "Group" button to enter the Group Management menu.

| 🕤 Users and Groups | User Manageme          | nt                                                                                                    |                               |
|--------------------|------------------------|----------------------------------------------------------------------------------------------------|-------------------------------|
| User Management    | -                      | Reput to the second second sec |                               |
| Group Management   |                        | admin                                                                                                    |                               |
| S File and Print   | Evistora Unora         | guest-share                                                                                                    |                               |
| System             | Existing Users         | END UST                                                                                                    |                               |
| Network Service    |                        |                                                                                                    |                               |
| Maintenance        |                        |                                                                                                    |                               |
| 🕤 Log File         | User Name              | abod                                                                                                    |                               |
|                    | Password               | •••••                                                                                                    | ]                             |
|                    |                        | •••••                                                                                                    | (Confirm)                     |
|                    | Description (optional) | test user                                                                                                    |                               |
|                    | Create Private Fo      | older (Share)                                                                                                    |                               |
|                    | Privato Foldor (Sh     | aro) Location: /mnt/id                                                                                                    | le1                           |
|                    | Enable Quota of        | MB                                                                                                    |                               |
|                    |                        | Save 0                                                                                                    | Clear Form Groups Delete Lise |

In the Group Management menu, you will see all existing groups in the system. A new group can be created by filling out the form and clicking the "Save" button when done. Select the existing group

name and click the "Delete Group" button to delete a specified group. To add or remove users from an existing group, highlight the group name and click the "Members" button.

#### **File and Print**

Three sections are included in "File and Print": "File server", "Share Management", and "Printer server".

#### File Server

Windows Setting

- Click the "Enable" check box to enable Microsoft Windows connection
- Set Workgroup name for Windows client to access
- Define Windows Internet Name Server IP address

### FTP Server setting

• Click "Enable" to enable FTP server function, and default port 21.

### NFS Server Setting

Click "Enable" to enable NFS server function

### **Guest Access Setting**

 Click "Enable" to allow access to the guest-share folder and guest-user set upload quota (Mega Bytes)

| 省 Users and Groups<br>🐴 File and Print | File Server Setting    |           |
|----------------------------------------|------------------------|-----------|
| File Server                            | Windows Setting        |           |
| Share Management                       | Enable                 | V         |
| Printer Server                         | Workgroup              | WORKGROUP |
| System                                 | Description            | NAS       |
| ) Network Service<br>Maintenance       | WINS Server (Optional) |           |
| 🕤 Log File                             | FTP Server Setting     |           |
|                                        | Enable                 | 2         |
|                                        | Port Number            | 21        |
|                                        | NFS Server Setting     |           |
|                                        | Enable                 |           |
|                                        | Guest Access Setting   |           |
|                                        | Enable                 |           |
|                                        | Enable Quota           |           |
|                                        | Guest-user Quota       | MB        |

### **Share Management**

It shows all existing shared names; "public" was the factory default share name located at system/shares/public directory.

## **Create Share**

Fill in the "Share name" and "Path" boxes. By pressing "save", a new share name will be created.

# **Property Change**

Click a share name in the "Existing Shares" box to modify the property of the share name. Press "Windows, FTP Access" or "NFS Access" button could set or remove read/write permission of the share.

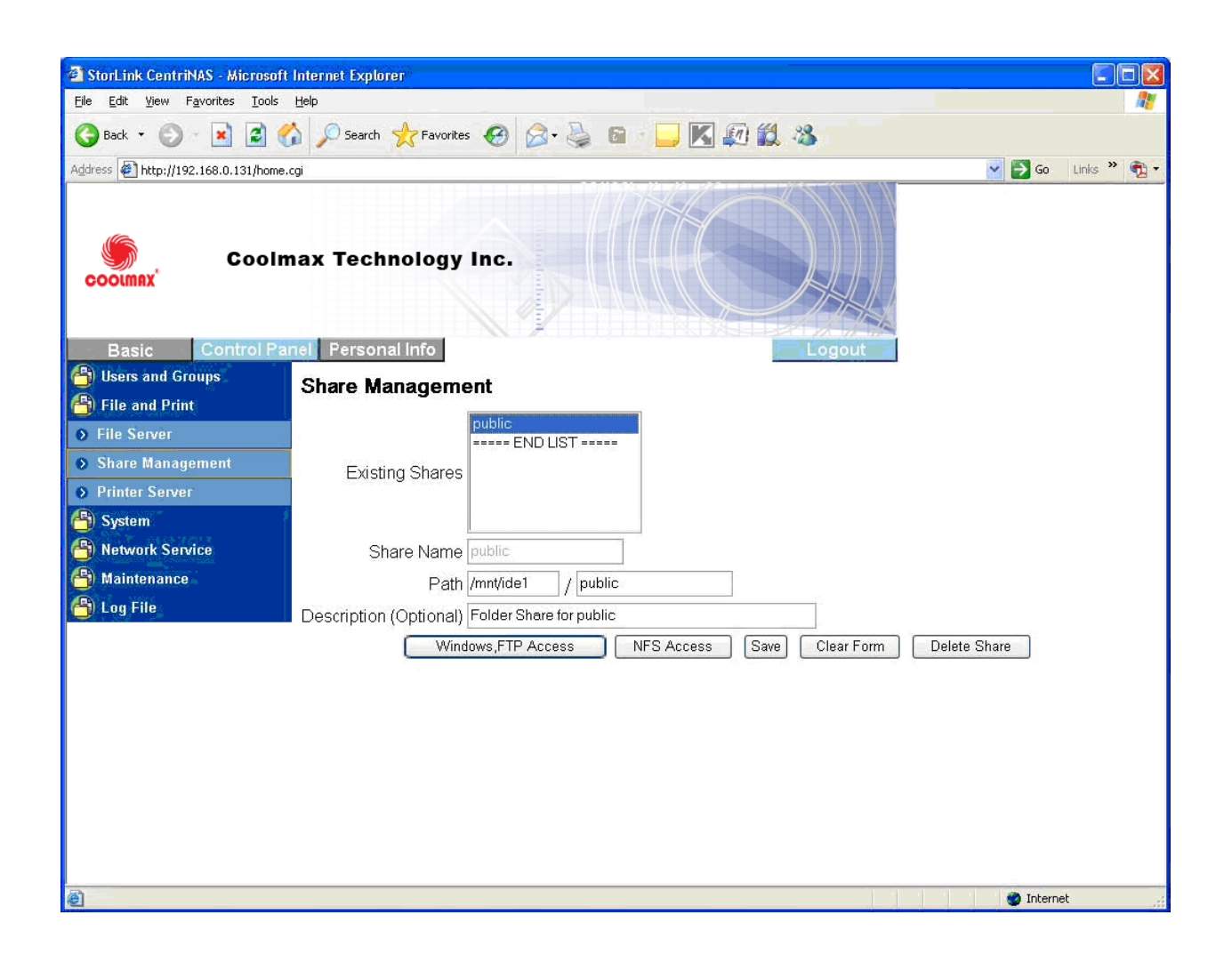

### Windows and FTP Access

"Allow for all" is to allow all users to access the shared storage in the server. You may also specify the User/Group name in the Access box and select "Read Only" or Writable permission to the User/Group.

### **NFS Access**

You could check "Allow for all" to allow all clients access to the NFS server. Or you can add client PCs IP address/Subnet mask to the permission list to allow only those on the permission list to access the NFS server.

### **Delete Share**

"Delete Share" deletes a specified share name.

|                                       | ารสืบและคิดจากสีว่าว จำนวกได้และแน   |                                                                                                    |            |                      |
|---------------------------------------|--------------------------------------|----------------------------------------------------------------------------------------------------|------------|----------------------|
| StorLink CentriNAS - Microsof         | t Internet Explorer                  |                                                                                                    |            |                      |
| <u>File Edit View Favorites Tools</u> | Help                                 |                                                                                                    |            | A.                   |
| 🌀 Back 🝷 🐑 - 💌 😰 (                    | 🏠 🔎 Search 📌 Favorites               | 🛛 🖉 🎽 🖬 🖉 🖾                                                                                                    | <b>L</b> 3 |                      |
| Address 🖉 http://192.168.0.131/home   | e.cgi                                |                                                                                                    |            | 💽 🋃 Go 🛛 Links 🎽 📆 🔻 |
| Coolinax Control Pr                   | nax Technology                       | Inc.                                                                                                    |            |                      |
| Basic Control Fe                      | reisonalinio                         |                                                                                                    |            |                      |
| Users and Groups                      | Windows, FTP A                       | ccess - public                                                                                                    |            |                      |
| File and Print                        | ETALow for all                       |                                                                                                    |            |                      |
| File Server                           | Allowed                              | No Access                                                                                                    |            |                      |
| Share Management                      |                                      | 1                                                                                                    |            |                      |
| Printer Server                        | admin (vvritable)<br>abcd (Writable) | Contraction of the second second s |            |                      |
| 🖰 System                              | ===== END LIST =====                 | <pre>&lt;&lt; Writable ===== END LIST =====</pre>                                                                                                    |            |                      |
| 🖰 Network Service                     |                                      |                                                                                                    |            |                      |
| 省 Maintenance                         |                                      | Remove >>                                                                                                    | A          |                      |
| 省 Log File                            | The appendictor duvith G             |                                                                                                    |            |                      |
|                                       | The ones started with (              |                                                                                                    |            |                      |
|                                       |                                      | Save                                                                                                    |            |                      |
|                                       |                                      |                                                                                                    |            |                      |
|                                       |                                      |                                                                                                    |            |                      |
|                                       |                                      |                                                                                                    |            |                      |
|                                       |                                      |                                                                                                    |            |                      |
|                                       |                                      |                                                                                                    |            |                      |
|                                       |                                      |                                                                                                    |            |                      |
|                                       |                                      |                                                                                                    |            |                      |
| e Done                                |                                      |                                                                                                    |            | 🔮 Internet           |

#### **Printer Server**

Check the Printer Server "Enable" box to enable Print Server functions.

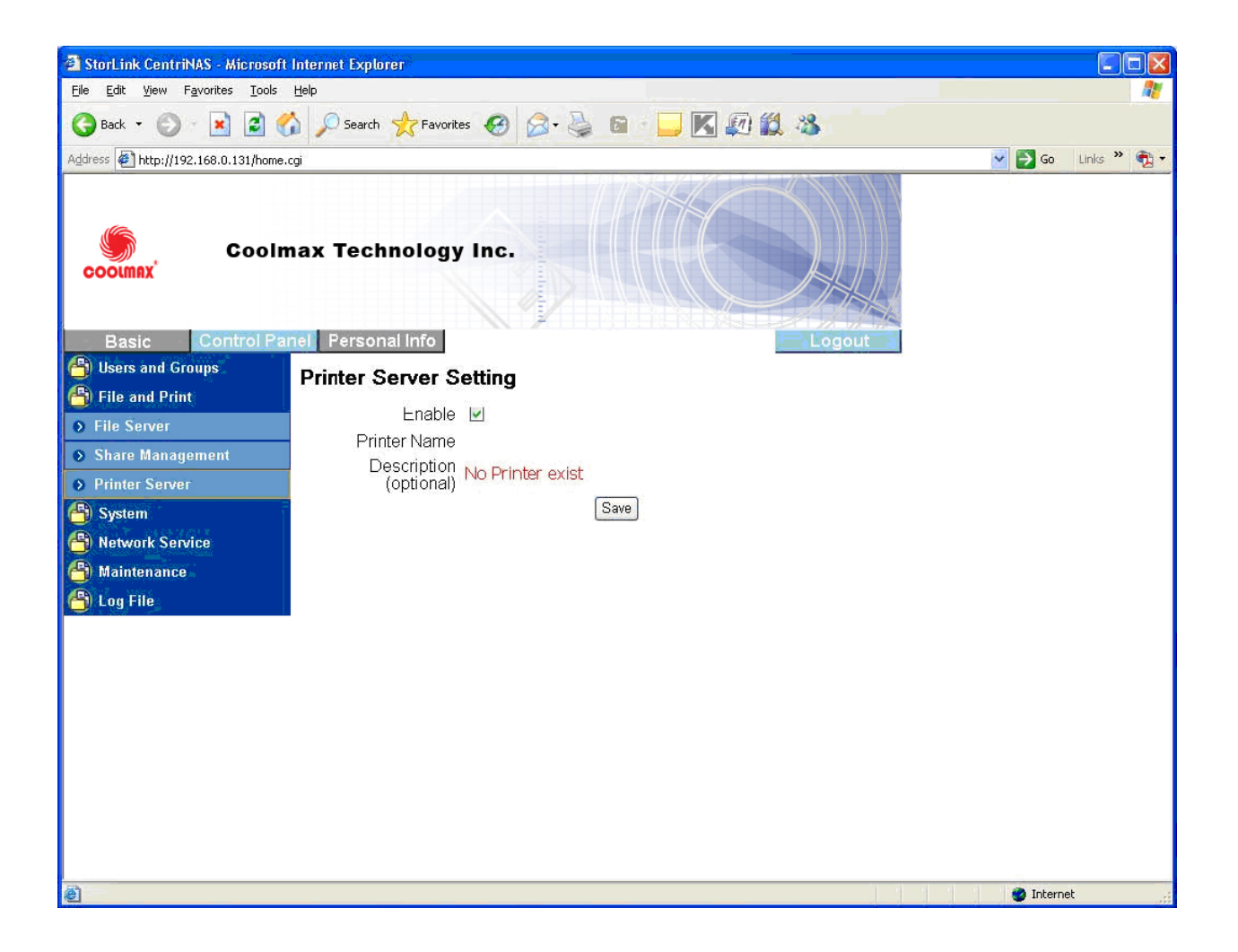

# System setting

There are eight sections included in "System Setting", which are "LAN Settings", "Time Setting,", "RAID Setting", "Turn Off Server", "Information", "Disk Usage", and "Error Notification".

### LAN Settings:

Hostname:

You must assign a unique name for each COOLMAX CN-330 as the identification within your local area network.

#### IP address setting:

Obtain IP address automatically:

The system obtains the IP address automatically via DHCP protocol if the local network has DHCP server available. The default IP address is 192.168.1.1 if it fails to get an IP address from DHCP server.

Use static IP address:

Acquire a unique IP address, Subnet mask, and Default gateway information from your network system administrator. Then fill in the information to the GUI.

• Obtain DNS server address automatically:

The system gets DNS server addresses from DHCP server if available.

• Use static DNS server addresses:

Specify DNS server address in the GUI.

| StorLink CentriNAS - Microsoft                                  | Internet Explorer                                           |
|-----------------------------------------------------------------|-------------------------------------------------------------|
| <u>File E</u> dit <u>V</u> iew F <u>a</u> vorites <u>T</u> ools | Help 🥂                                                      |
| 🚱 Back 👻 🔘 🐇 🛃 🦿                                                | 🖒 🔎 Search 👷 Favorites 🚱 😥 ዿ 📾 👘 🛄 🔣 🕼 🍪                    |
| Address 🛃 http://192.168.0.131/home.                            | cgi 💽 🔂 Go Links » 👧 🔻                                      |
| Coolmax Coolm                                                   | nax Technology Inc.                                         |
| Basic Control Pa                                                | nel Personal Info                                           |
| 🕒 Users and Groups                                              | I AN Settings                                               |
| 省 File and Print                                                |                                                             |
| 省 System                                                        | Hostname stomas                                             |
| LAN Settings                                                    | IP Address Setting  Obtain IP Address automatically         |
| Wireless Settings                                               | IP Address                                                  |
| Time Settings                                                   | Subnet Mask 255 255 0                                       |
| RAID Setting                                                    | Default Gateway                                             |
| Turn Off Server                                                 | <ul> <li>Obtain DNS Server Address automatically</li> </ul> |
| Information                                                     | Use following DNS Server Address                            |
| 🔊 Disk Usage                                                    | Primary 192 . 168 . 0 . 10                                  |
| Error Notification                                              |                                                             |
| 省 Network Service                                               | Others,,,                                                   |
| 🐴 Maintenance                                                   | MAC Address 00:50:C2:09:34:12                               |
| 省 Log File                                                      | Save                                                        |
| <b>a</b> )                                                      |                                                             |
| 6                                                               |                                                             |

## **Time Setting**

Set current Date, Time and Time zone.

Specify NTP server if you want to get Date and Time from time server.

| 🗿 StorLink CentriNAS - Microsoft                                | Internet Explorer                                           | × |
|-----------------------------------------------------------------|-------------------------------------------------------------|---|
| <u>File E</u> dit <u>V</u> iew F <u>a</u> vorites <u>T</u> ools | Help                                                        | 1 |
| 🌀 Back 👻 🔘 - 💌 🛃 🎸                                              | 🏠 🔎 Search 👷 Favorites 🥝 🎯 - 🍓 🖻 - 🛄 🔣 🕼 🎇 🍇                |   |
| Address 🛃 http://192.168.0.131/home.c                           | cgi 💽 🔂 🚱 Links 🎽 📆                                         | - |
| Coolmax Coolma                                                  | nax Technology Inc.                                         |   |
| Basic Control Pal                                               |                                                             |   |
| S File and Print                                                | Time Settings                                               |   |
| System                                                          | Date Mon 12 V Date 1 Vear 2006 V                            |   |
| LAN Settings                                                    | Time Hour 9 VMin 55 VPM V                                   |   |
| Wireless Settings                                               | Time Zone (GMT-08:00) Pacific Time (US & Canada), Tijuana 🔽 |   |
| Time Settings                                                   | NTP Server  ODefault Not Use                                |   |
| RAID Setting                                                    | O User Define                                               |   |
| Turn Off Server                                                 | Save                                                        |   |
| Information                                                     |                                                             |   |
| 🔊 Disk Usage                                                    |                                                             |   |
| Error Notification                                              |                                                             |   |
| 🖰 Network Service                                               |                                                             |   |
| 🖰 Maintenance                                                   |                                                             |   |
| 省 Log File                                                      |                                                             |   |
|                                                                 |                                                             |   |
| ē)                                                              | 🌍 Internet                                                  |   |

# **RAID Setting**

COOLMAX CN-330 supports RAID type 0, 1 and 5 depending on the hard driver amount. If COOLMAX CN-330 only plugs in one hard driver, the "RAID Type" box will show "None" item. If COOLMAX CN-330 plugs in two hard drivers, the "RAID Type" box will show "None", "raid0" and "raid1" items. If COOLMAX CN-330 plugs in three or four hard drivers, the "RAID Type" box will show "None", "raid0", "raid1" and "raid5" items.

**Save button:** This is used to format the hard driver from ext2 to ext3 or from ext3 to ext2 file system. **Scan Button:** This is used to check the disk integrity.

Refresh button: This is used to refresh the hard driver status.

**Rebuild button:** This is used to rebuild the RAID file system when the hard driver is broken.

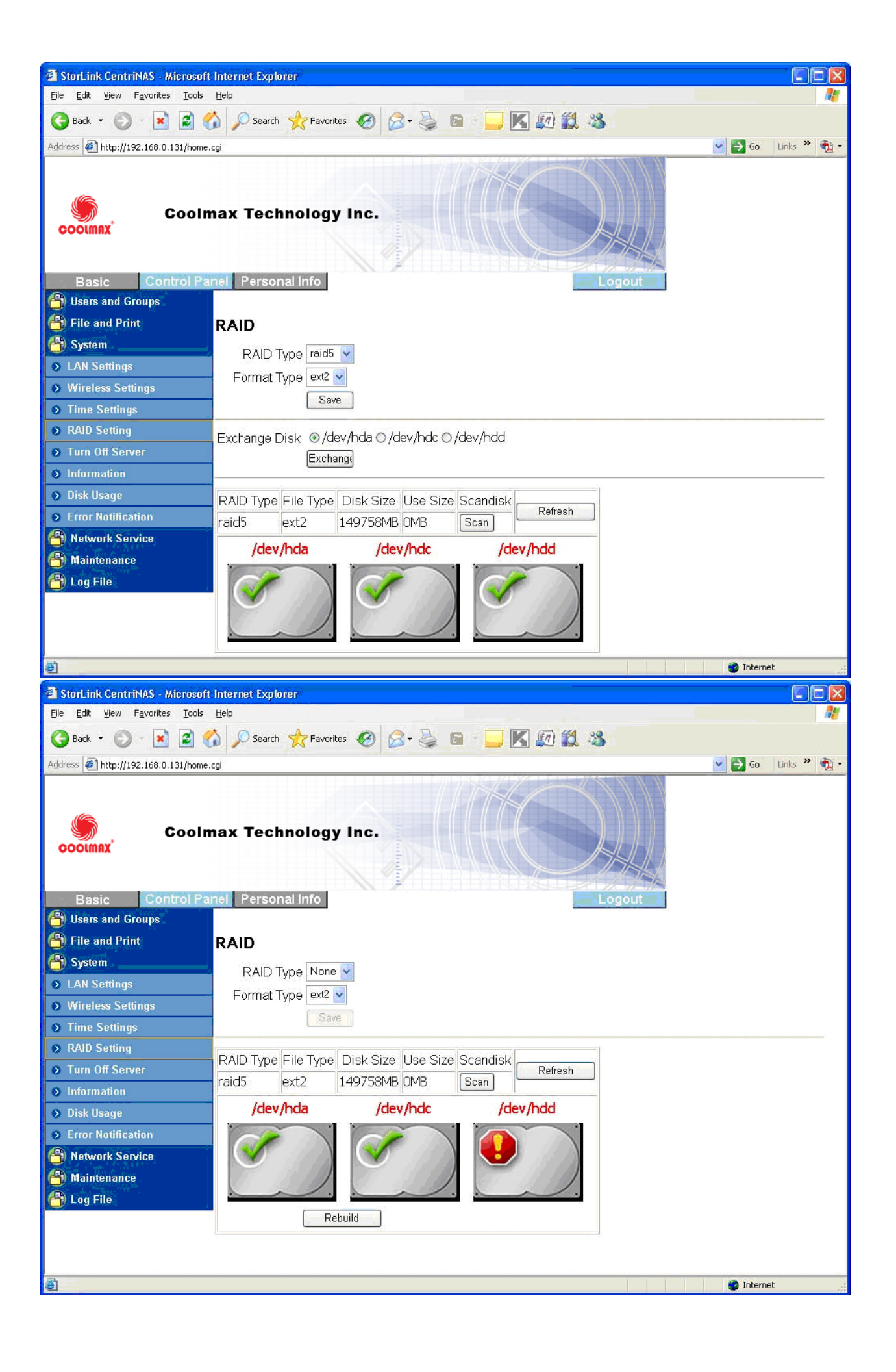

# **Turn Off Server**

To restart the server, click the "Restart" button.

To power off the server, click the "Shutdown" button.

### **Disk Usage**

Collects and displays all HDDs usage summary and user's quota information.

| StorLink CentriNAS - Microsoft                                  | t Internet Explorer |                   |               |                        |                 |                      |
|-----------------------------------------------------------------|---------------------|-------------------|---------------|------------------------|-----------------|----------------------|
| <u>File E</u> dit <u>V</u> iew F <u>a</u> vorites <u>T</u> ools | Help                |                   |               |                        |                 | 1                    |
| 🌀 Back 👻 🕥 🐇 😰 🦿                                                | 🏠 🔎 Search 👷 Favor  | ites 🙆 😥          | 🧕 a -         |                        | D 🛍 🥸           |                      |
| Address 🖉 http://192.168.0.131/home.                            | .cgi                |                   |               |                        |                 | 🔽 🛃 Go 🛛 Links 🎽 📆 🔹 |
| Coolmax Coolin                                                  | nax Technolog       | y Inc.            |               |                        |                 |                      |
| Basic Control Pa                                                | rersonal into       |                   |               |                        | Logour          |                      |
| Eile and Print                                                  | Disk Usage          |                   |               |                        |                 |                      |
|                                                                 |                     | Last Chec         | :ked: 1/1/1   | 970 08:00:             | 00              |                      |
| System                                                          | F                   | Please select sta | tistics infor | mation: U              | ser 🗸           | T                    |
| Mireleen Settings                                               | User Name           | Quota             | Used          | Free                   | Used Percentage | -                    |
| Writeless Setungs     Time Cettings                             | abed                | unlimited         | 0MB           |                        | -               |                      |
| Time Settings     O Table Settings                              | admin               | unlimited         | OVB           |                        | _               | -                    |
| • KAID Setting                                                  | - quest-share       | unlimited         | 0MB           | 5767<br>1.1 <u>-</u> 1 | 3               | -                    |
| Turn On Server                                                  | -                   | - diminico di     | Refresh       |                        | ×               | -                    |
|                                                                 | -                   |                   |               |                        |                 |                      |
| Disk Usage                                                      |                     |                   |               |                        |                 |                      |
| S Error Nouncation                                              |                     |                   |               |                        |                 |                      |
| Network Service                                                 |                     |                   |               |                        |                 |                      |
|                                                                 |                     |                   |               |                        |                 |                      |
| C Log File                                                      |                     |                   |               |                        |                 |                      |
|                                                                 |                     |                   |               |                        |                 |                      |
|                                                                 |                     |                   |               |                        |                 |                      |
|                                                                 |                     |                   |               |                        |                 |                      |
| E                                                               |                     |                   |               |                        |                 | 🔮 Internet           |

#### **Error Notification**

#### **Monitoring Services Setting:**

- **Disk Usage:** The system will send a message informing the administrator when the disk usage reaches 90%.
- Windows File Sharing Server: The system will send a message informing the administrator if the samba task encounters any problems.
- **FTP Server:** The system will send a message to the administrator if the FTP Server task encounters any problems.
- **DHCP Server:** The system will send a message informing the administrator if the DHCP Server task encounters any problems.

• **Check Interval:** You can select intervals from hourly to daily to have the system perform checks.

# **Email Notification Setting:**

- **Enable:** Enable notification method by an email.
- Error Handling Mail Server: Specify your email host name.
- Error Handling Email Addresses: Specify administrator email address.

### **Pop-Up Notification Setting:**

- **Enable:** Enable notification method by Windows pop-up messages.
- Error Handling Pop-Up Machines: Specify administrator PC IP address.

| 🗿 StorLink CentriNAS - Micros       | oft Internet Explorer          |                      |  |  |  |  |
|-------------------------------------|--------------------------------|----------------------|--|--|--|--|
| Eile Edit View Favorites Iool       | s Help                         |                      |  |  |  |  |
| 🌀 Back 🔹 🕥 - 💌 📓                    | 🏠 🔎 Search 🤺 Favorites 🧭 🍰 🛛   | a · 📴 🔣 🖉 🗱 🥸        |  |  |  |  |
| Address 1 http://192.168.0.131/hor  | me.cgi                         | 💌 🛃 Go 🛛 Links 🎽 🏹 🗸 |  |  |  |  |
| Cool                                | Imax Technology Inc.           | Logout               |  |  |  |  |
| Users and Groups     File and Print | Error Notification Setting     |                      |  |  |  |  |
| A System                            | Monitoring Services Setting    |                      |  |  |  |  |
| LAN Settings                        | Disk Usage                     |                      |  |  |  |  |
| Wireless Settings                   | Windows File Sharing Server    |                      |  |  |  |  |
| Time Settings                       | FTP Server                     |                      |  |  |  |  |
| RAID Setting                        | DHCP Server                    |                      |  |  |  |  |
| Turn Off Server                     | Check Interval                 |                      |  |  |  |  |
| Information     Disk Usage          | Interval                       | Hourty 💌             |  |  |  |  |
| Error Notification                  | Email Notification Setting     |                      |  |  |  |  |
| (A) Network Service                 | Enable                         | Send Test Email      |  |  |  |  |
| 🐴 Maintenance                       | Error Handling Mail Server     |                      |  |  |  |  |
| 省 Log File                          |                                |                      |  |  |  |  |
| 20                                  | Error Handling Email Addresses |                      |  |  |  |  |
| e                                   |                                | 🥑 Internet           |  |  |  |  |

| 🗿 StorLink CentriNAS - Microsoft                                | Internet Explorer                |                  |                      |
|-----------------------------------------------------------------|----------------------------------|------------------|----------------------|
| <u>Eile E</u> dit <u>Y</u> iew F <u>a</u> vorites <u>T</u> ools | Help                             |                  |                      |
| 🌀 Back - 🕥 - 💌 📓 🦿                                              | 🏠 🔎 Search 👷 Favorites 🔗 🙆 - 🍑 🖡 | a - 📴 🔣 🕼 😫      |                      |
| Address 11 http://192.168.0.131/home.                           | .cgi                             |                  | 💌 🛃 Go 🛛 Links 🎽 📆 🕶 |
| Cooln                                                           | nax Technology Inc.              |                  |                      |
| Basic Control Pa                                                | nel Personal Info                | Logout 1         |                      |
| 省 Users and Groups                                              | Error Handling Mail Server       |                  |                      |
| 🐣 File and Print                                                |                                  |                  | 1                    |
| 🕒 System                                                        |                                  |                  |                      |
| LAN Settings                                                    | Error Handling Email Addresses   |                  |                      |
| Wireless Settings                                               |                                  |                  |                      |
| Time Settings                                                   | 3                                |                  |                      |
| RAID Setting                                                    | 2                                |                  |                      |
| Turn Off Server                                                 | Pop-Up Notification Setting      |                  |                      |
| Information                                                     | Enable                           | Send Test Pop-Up |                      |
| 🔊 Disk Usage                                                    |                                  |                  |                      |
| Error Notification                                              |                                  |                  |                      |
| Atwork Service                                                  |                                  |                  |                      |
| 🕒 Maintenance 🖌                                                 | Error Handling Pop-Up Machines   |                  |                      |
| 🕒 Log File                                                      |                                  |                  |                      |
|                                                                 |                                  |                  |                      |
|                                                                 |                                  |                  |                      |
|                                                                 | S                                | we               |                      |
| All                                                             |                                  |                  | 🔮 Internet           |

### **Network Service**

### **DHCP Server**

To enable DHCP Server, take the following steps:

- If COOLMAX CN-330 failed to get an IP address from the external DHCP Server, it uses the default IP address 192.168.1.1 and turn on its DHCP Server automatically.
- If COOLMAX CN-330 successfully gets an IP address from the external DHCP Server, you should set COOLMAX CN-330 IP address to a static IP address before enabling DHCP Server.

| 🔄 StorLink CentriNAS - Microsoft Internet Explorer |                                                           |  |  |  |  |  |
|----------------------------------------------------|-----------------------------------------------------------|--|--|--|--|--|
| Elle Edit View Favorites Iools Help                |                                                           |  |  |  |  |  |
| 🚱 Back 🝷 🜍 🕤 🛃 🛃 🦿                                 | 🔇 Back 🔹 🕥 🔹 😰 🏠 🔎 Search 👷 Favorites 🔗 🔗 - 嫨 📾 - 🛄 🔣 🕼 🖏 |  |  |  |  |  |
| Address 🛃 http://192.168.0.131/home.               | cgi 🔽 🔁 Go Links " 📆 🔻                                    |  |  |  |  |  |
| Coolmax <sup>®</sup>                               | nax Technology Inc.                                       |  |  |  |  |  |
| Basic Control Pa                                   | nel Personal Info                                         |  |  |  |  |  |
| 🖰 Users and Groups                                 | DHCP Server Setting                                       |  |  |  |  |  |
| 🖰 File and Print                                   | Enable Server                                             |  |  |  |  |  |
| 🖰 System                                           | Enable Server                                             |  |  |  |  |  |
| 🖰 Network Service                                  |                                                           |  |  |  |  |  |
| DHCP Server                                        | Subnet Mask (optional)                                    |  |  |  |  |  |
| 🗿 Bonjour                                          | Default Gateway (optional)                                |  |  |  |  |  |
| BTorrent                                           | Primary DNS (optional) 192.168.0.10                       |  |  |  |  |  |
| 省 Maintenance                                      | Secondary DNS (optional)                                  |  |  |  |  |  |
| 🖰 Log File                                         | Others DNS (optional)                                     |  |  |  |  |  |
|                                                    | DUCD ID Addross Stort 192168.0.2                          |  |  |  |  |  |
|                                                    |                                                           |  |  |  |  |  |
|                                                    |                                                           |  |  |  |  |  |
|                                                    |                                                           |  |  |  |  |  |
|                                                    | Save DHCP lease list Static IP                            |  |  |  |  |  |
|                                                    |                                                           |  |  |  |  |  |
|                                                    |                                                           |  |  |  |  |  |
|                                                    |                                                           |  |  |  |  |  |

## Bonjour

COOLMAX CN-330 supported Apple Bonjour protocol and Apple iTunes server.

Check Enable box to enable Bonjour protocol.

Check iTunes Enable box to enable iTunes server.

All MP3 music files should be put in /public/music folder through samba or ftp protocol then client pc can search COOLMAX CN-330 and play music within iTunes tool. The iTunes tool can be downloaded from Apple's website.

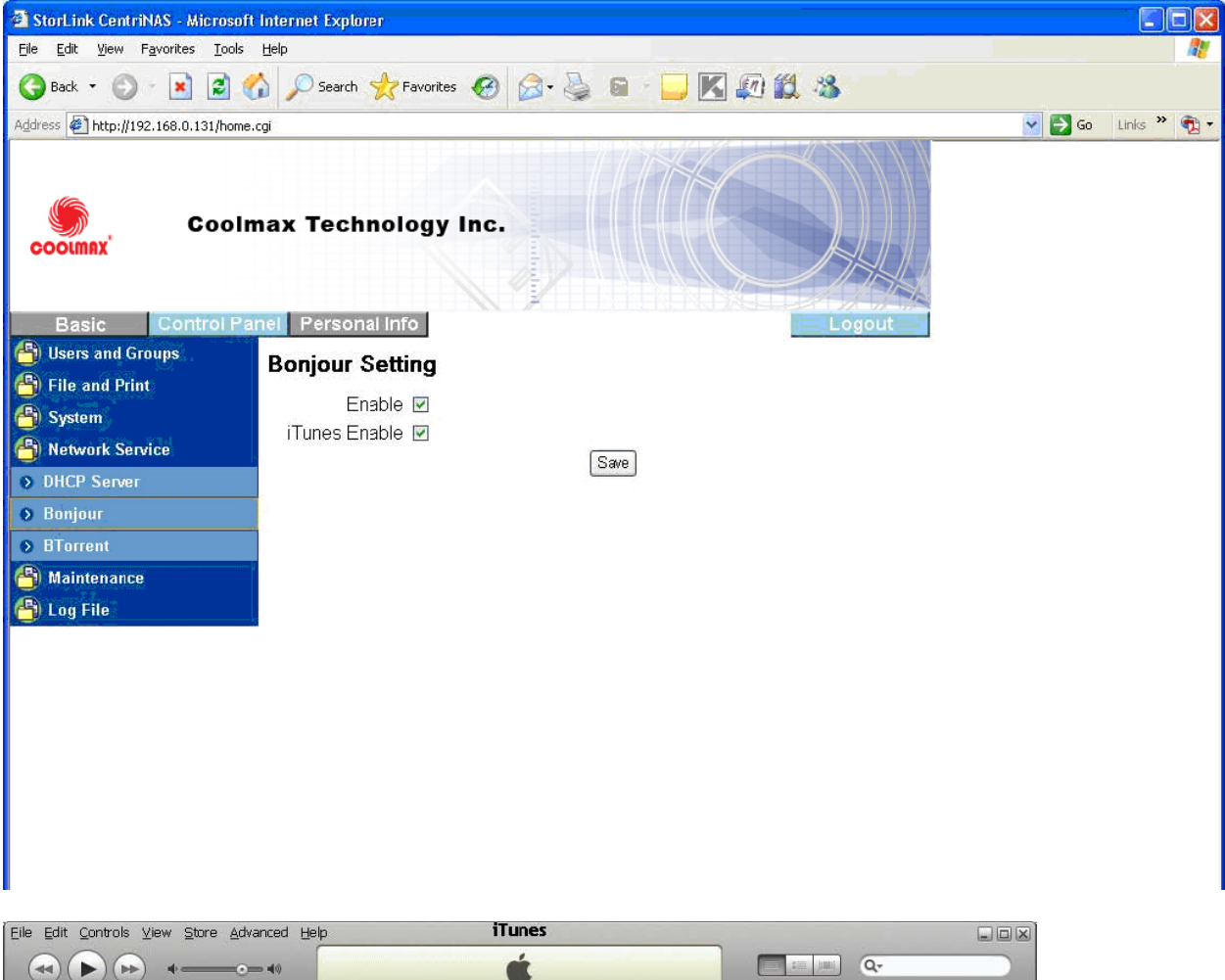

|                          |                                                                                                    |                                                              |                                                                                                    |                                                                                              |                 | <b>4</b> .                                                                                                    |
|--------------------------|----------------------------------------------------------------------------------------------------|--------------------------------------------------------------|----------------------------------------------------------------------------------------------------|----------------------------------------------------------------------------------------------|-----------------|----------------------------------------------------------------------------------------------------|
|                          | Name                                                                                                    | Time                                                         | Aution                                                                                                    | Allerma                                                                                      | View            | Search<br>Mu Diation                                                                                                    |
| LIBRARY                  | Rane<br>R 01 Depth (meru uku                                                                                                    | 11111e                                                       | Arust A                                                                                                    | Album                                                                                        | Genre           | My kaung                                                                                                    |
| 7 Music                  | CLOOP KNOW WHY                                                                                                    | 3.00                                                         | iõõõi DuNorah                                                                                                    |                                                                                              |                 |                                                                                                    |
| 📕 Movies                 | C2.Seven years                                                                                                    | 2:25                                                         | 2000AEprivorari                                                                                                  |                                                                                              |                 |                                                                                                    |
| TV Shows                 | M 03.Cold cold neart                                                                                                    | 3:38                                                         | 2000AEU Noran                                                                                                    |                                                                                              |                 |                                                                                                    |
| 😵 Podcasts               | U4.Feelin the same way                                                                                                    | 2:57                                                         | 2000AEµ Noran                                                                                                    |                                                                                              |                 |                                                                                                    |
| 🕎 Radio                  | US.Come away with me                                                                                                    | 3:18                                                         | 2000AEu Norah                                                                                                    |                                                                                              |                 |                                                                                                    |
| STORE                    | 06.Shoot the moon                                                                                                    | 3:57                                                         | 2000A£µ'Norah                                                                                                    |                                                                                              |                 |                                                                                                    |
| Tunes Store              | 07.Turn me on                                                                                                    | 2:34                                                         | 2000A£µ'Norah                                                                                                    |                                                                                              |                 |                                                                                                    |
|                          | 🕅 08.1 onestar                                                                                                    | 3:06                                                         | 20000A91'Norah                                                                                                   |                                                                                              |                 |                                                                                                    |
| SHARED                   | 🗹 09.1've got to see you again                                                                                                    | 4:13                                                         | 2000A£µ Norah                                                                                                    |                                                                                              |                 |                                                                                                    |
| Storlink iTune music hox | 🖬 10.Painter song                                                                                                    | 2:42                                                         | ¿Õ©Ô㵑Norah                                                                                                    |                                                                                              |                 |                                                                                                    |
| 🛐 stornas Music Box  🖨   | 🖬 11.0ne flight down                                                                                                    | 3:05                                                         | ¿Õ©Ôãµ Norah                                                                                                    |                                                                                              |                 |                                                                                                    |
| DI AVI ISTS              | 🖬 12.Nightingale                                                                                                    | 4:12                                                         | ¿Õ©Ô㵑Norah                                                                                                    |                                                                                              |                 |                                                                                                    |
| Darty Shuffle            | 🖬 13.The long day is over                                                                                                    | 2:44                                                         | ¿Õ©Ôãµ∙Norah                                                                                                    |                                                                                              |                 |                                                                                                    |
| Party Shame              | 14. The nearness of you                                                                                                    | 3:07                                                         | ¿Õ©Ô㵑Norah                                                                                                    |                                                                                              |                 |                                                                                                    |
| M So S Music             | 🖬 15.Ruler of of my heart                                                                                                    | 3:01                                                         | ¿Õ©Ôãµ Norah                                                                                                    |                                                                                              |                 |                                                                                                    |
|                          | ■ 16.Cold cold heart (live)                                                                                                    | 4:43                                                         | ¿Õ©Ô㵑Norah                                                                                                    |                                                                                              |                 |                                                                                                    |
| My rop Rated             | 🖬 17.I'll be your baby tonight                                                                                                    | 3:18                                                         | ¿Õ⊚Ôãµ Norah                                                                                                    |                                                                                              |                 |                                                                                                    |
| Recently Added           | ☑ 18.Peace                                                                                                    | 3:52                                                         | ¿Õ©Ô㵑Norah                                                                                                    |                                                                                              |                 |                                                                                                    |
| Top 25 Most Played       | The iTunes MiniStore helps you<br>iTunes Library. As you select tra<br>about your selections are sent to<br>songs, artists, or videos.<br>Apple does not keep any inform<br>Library. You can always turn the<br>from the View menu. | discover<br>cks or vid<br>Apple an<br>ation rela<br>MiniStor | new music and vide<br>leos in your Library<br>nd the MiniStore wi<br>ted to the contents<br>e off by selecting H | eo right from your<br>, information<br>II display related<br>of your iTunes<br>ide MiniStore | NSIDE THE STORE | ODE FROM GORLLAZ           1005           2005           101           102           102           102           102           102           102           102           102           102           102           102           102           102           102           102           102           102           102           102           102           102           102           102           102           102           102           102           102           102           102           102           102           102           102           102           102           102           102           102           102           102           102           102           102           102           102 |
|                          | Would you like to turn on the Mi                                                                                                    | niStore n                                                    | ow? Iurn on Mini                                                                                                 | Store                                                                                        |                 |                                                                                                    |
|                          |                                                                                                    | 18 sor                                                       | ngs, 59.9 minutes, 55.                                                                                           | 1 MB                                                                                         |                 |                                                                                                    |

## BTorrent

COOLMAX CN-330 supported BTorrent P to P download function. You can download the seed to the system by inputting the correct path and the seed name in the "Open torrent file" Box, or browse by Windows Explorer.

- Set maximum bandwidth down rate limit
- Set maximum bandwidth up rate limit
- Add Button: This is used to add new seed to system.
- Start Button: This is used to start download job.
- **Stop Button**: This is used to stop download job.
- **Delete Button**: This is used to delete job.
- **Refresh Button**: This is used to refresh BTorrent job status.

| 🗿 StorLink CentriNAS - Microsoft                                                                   | i Internet Explorer                                                                                           |  |  |  |  |  |  |
|----------------------------------------------------------------------------------------------------|----------------------------------------------------------------------------------------------------|--|--|--|--|--|--|
| Eile Edit View Favorites Iools Help                                                                |                                                                                                    |  |  |  |  |  |  |
| 🌀 Back 👻 🚫 🕤 💌 🛃 🦿                                                                                 | 🏠 🔎 Search 🤺 Favorites 🤣 😥 - چ 📓 - 🛄 🔣 🕼 🏭 🏭                                                                  |  |  |  |  |  |  |
| Address 🛃 http://192.168.0.131/home.                                                               | .cgi 💽 🔂 Go Links 🎽 📆 -                                                                                       |  |  |  |  |  |  |
| Coolmax Coolin                                                                                     | nax Technology Inc.                                                                                           |  |  |  |  |  |  |
| Basic Control Pa                                                                                   |                                                                                                    |  |  |  |  |  |  |
| B File and Print                                                                                   | BTorrent                                                                                                    |  |  |  |  |  |  |
| A System                                                                                           | Max bandwidth down(KB/s) 5                                                                                    |  |  |  |  |  |  |
| A Network Service                                                                                  | Max bandwidth up(KB/s) 1                                                                                      |  |  |  |  |  |  |
| DHCP Server                                                                                        | Save                                                                                                    |  |  |  |  |  |  |
| <ul> <li>&gt; Bonjour</li> <li>&gt; BTorrent</li> <li>▲ Maintenance</li> <li>▲ Log File</li> </ul> | Open torrent file Browse The torrent file is placed in //mnt/ide1/public Add                                  |  |  |  |  |  |  |
|                                                                                                    | ID Name Size Percentage Download Upload Seed/Client Status                                                    |  |  |  |  |  |  |
|                                                                                                    | 1 [Live-evil]_Death_Note_09_ 174<br>[E373111C].avi.torrent MB 0% 0 (kb/s) 0 (kb/s) 0/0 stop Start Stop Delete |  |  |  |  |  |  |
|                                                                                                    | Refresh                                                                                                    |  |  |  |  |  |  |
|                                                                                                    |                                                                                                    |  |  |  |  |  |  |

### Maintenance

Five sections are included in Maintenance: "Disk Utility", "Firmware Upgrade", "Save Configuration", "Restore Configuration", and "Factory Reset".

### **Disk Utility**

Disk utility shows the device name, type of file system, total disk size, used disk size, volume mounted, and disk mount status of all disks.

For new attached hard disk, you should format the hard drive before any settings.

To avoid pressing the button by mistake, the system will acquire your confirmation before starting "Format" or "Scandisk" function.

| Microsoft Internet Explorer 🛛 🔀 |                                            |  |  |  |
|---------------------------------|--------------------------------------------|--|--|--|
| ?                               | Are you sure you want to scan this disk?   |  |  |  |
|                                 | OK Cancel                                  |  |  |  |
| Microsof                        | t Internet Explorer 🛛 🔀                    |  |  |  |
| ?                               | Are you sure you want to format this disk? |  |  |  |
|                                 |                                            |  |  |  |

- Encrypt Box: COOLMAX CN-330 supports 128 bits loop-AES encryption of EXT2 file system. If you want to turn on this function, you should input a 20 character password and format disk again.
- Format Button: This is used to format the specified disk. COOLMAX CN-330 supports three types of file system: "EXT2", "EXT3", and "FAT32".
- Scan Button: This is used to check the disk integrity.
- **Detail Button**: If the hard disk supports S.M.A.R.T, it will report the disk health status.
- Disk Spin Down Time: Specify your disk spin down time without accessing the hard disk. If you plug in a USB disk, it will mount this disk to /mnt/USB1 and share folder name "usb1" on Samba or FTP.

| 🗿 StorLink CentriNAS - Microsoft Internet Explorer 🛛 🗐 🔲 🔀       |                     |       |                 |              |                 |                        |             |          |        |                |       |
|------------------------------------------------------------------|---------------------|-------|-----------------|--------------|-----------------|------------------------|-------------|----------|--------|----------------|-------|
| Eile Edit View Favorites Iools Help                              |                     |       |                 |              |                 |                        |             |          |        |                |       |
| 🌀 Back 🝷 🜍 🕤 🛃 🛃 🦿                                               | 👌 🔎 Sea             | rch 🗲 | Favorites       | <b>6</b>     | - 🍓 🖬           |                        | <b>D 1</b>  | -28      |        |                |       |
| Address 🛃 http://192.168.0.131/home.                             | cgi                 |       |                 |              |                 |                        |             |          |        | 💌 🛃 Go 🛛 Links | » 🔁 - |
| Coolmax Technology Inc.                                          |                     |       |                 |              |                 |                        |             |          |        |                |       |
| Basic Control Par<br>Busers and Groups<br>File and Print         | nel Pers<br>Disk Ut | ility | Info            |              |                 |                        |             | Logout   | à      |                |       |
| System                                                           | Device<br>Name      | Туре  | Mourit<br>Point | Status       | Encrypt.F<br>Ty | ⊃assword/<br>/pe/Forma | Formal<br>t | Scandisk | Umount | Health         |       |
| A Maintenance                                                    | /devisda            | vfat  | /mnt/usb1       | mounted      | encrypt         | FAT32 💌                | Format      | Scan     | Umount | None Detail    |       |
| Disk Utility                                                     | /dev/hdc            |       |                 | raid<br>used | encrypt         | ext2 💌                 | Format      | Scan     | Umount | PASSED Detail  | ]     |
| <ul> <li>Firmware Upgrade</li> <li>Save Configuration</li> </ul> | /devihda            |       |                 | raid<br>used | encrypt         | ext2 💌                 | Format      | Scan     | Umount | PASSED Detail  | ]     |
| Restore Configuration                                            |                     | -     |                 |              |                 | Refresh                | ]           |          |        | -              |       |
| Factory Reset                                                    | > Factory Reset     |       |                 |              |                 |                        | _           |          |        |                |       |
| 省 Log File                                                       |                     |       |                 |              |                 |                        |             |          |        |                |       |
|                                                                  |                     | L     | Disk spin       | down t       | ime:            | Minute                 | Sav         | 8        |        |                |       |

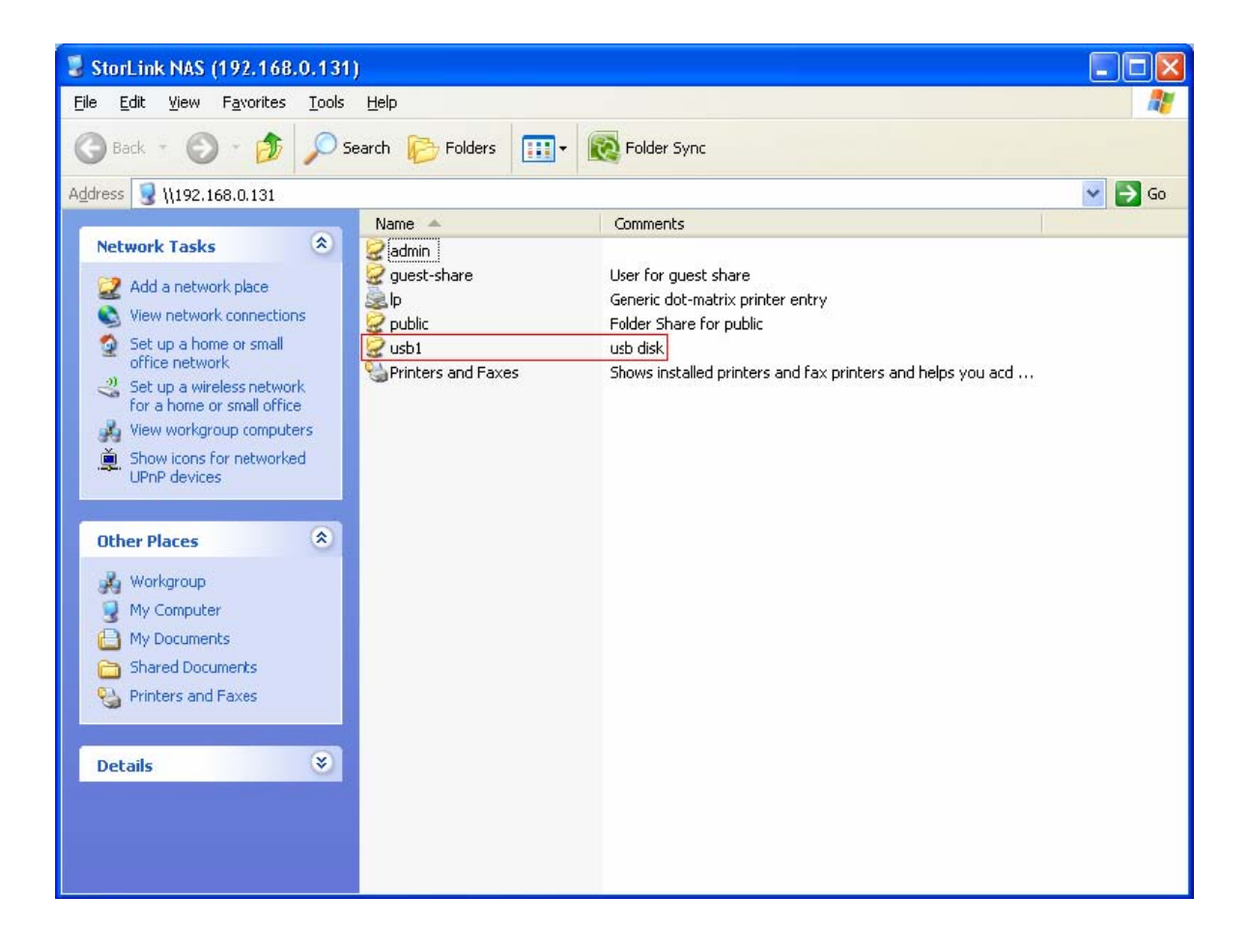

## Firmware Upgrade

This function shows "Current Firmware Version". You can download the latest firmware version to the system by inputting the correct path and the upgrade file name in the "Upgrade File" box or browse by Windows Explorer. When you upgrade the firmware, all the network services will stop.

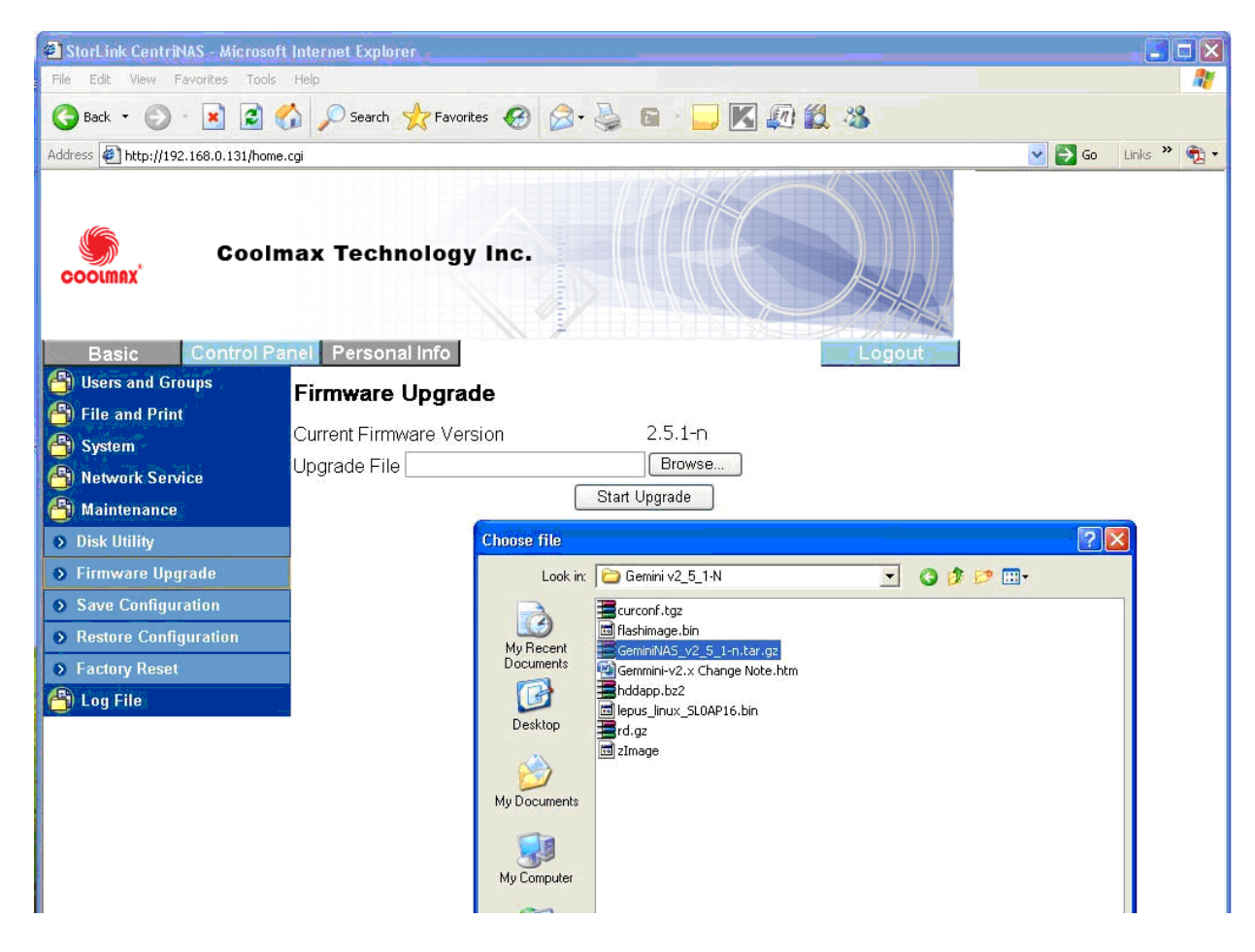

The system counts down and reboots when download completes.

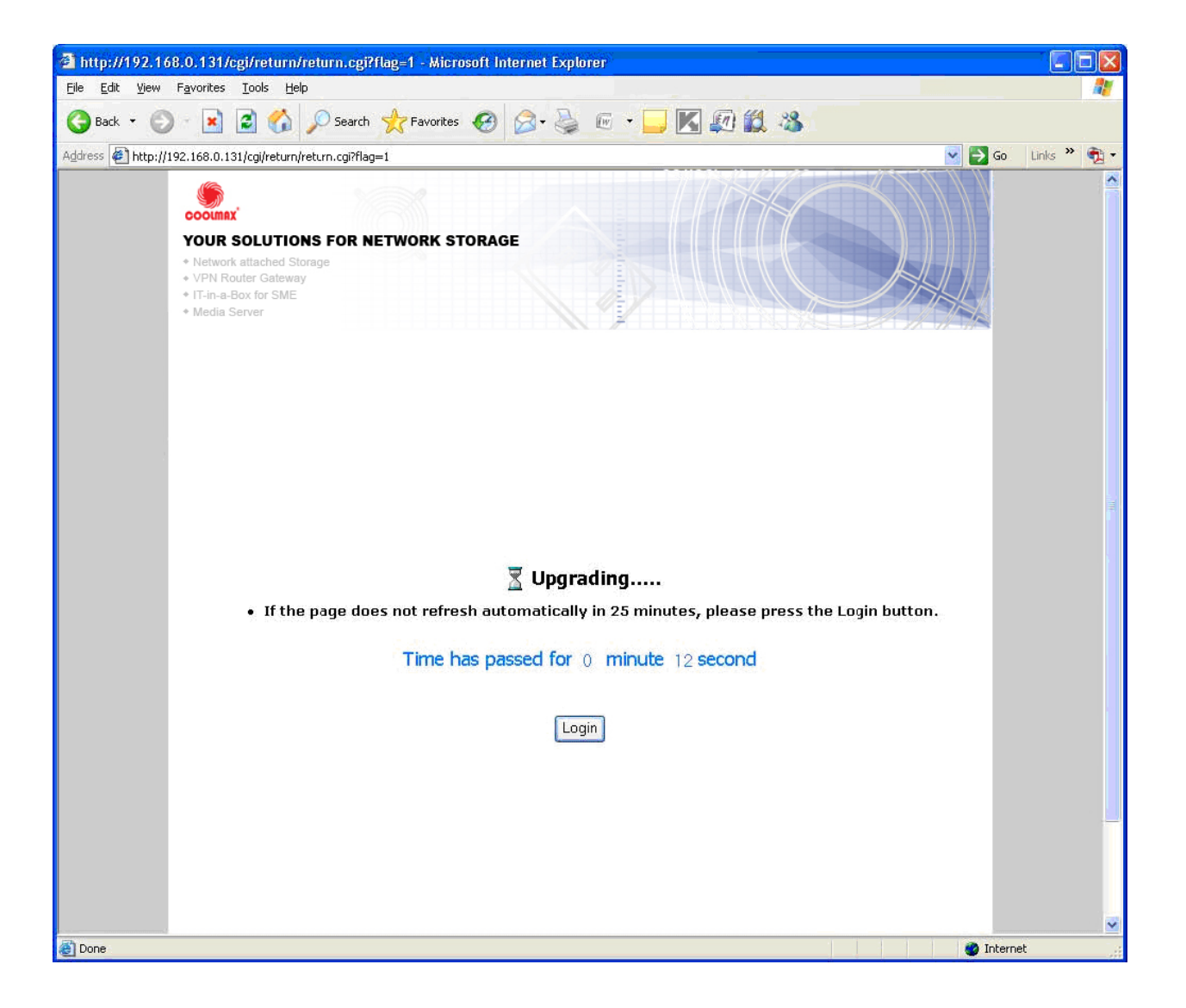

# **Save Configuration**

This function will back up the current system configuration to a local disk and save it in a specified file name. The default file name is "config.tar".

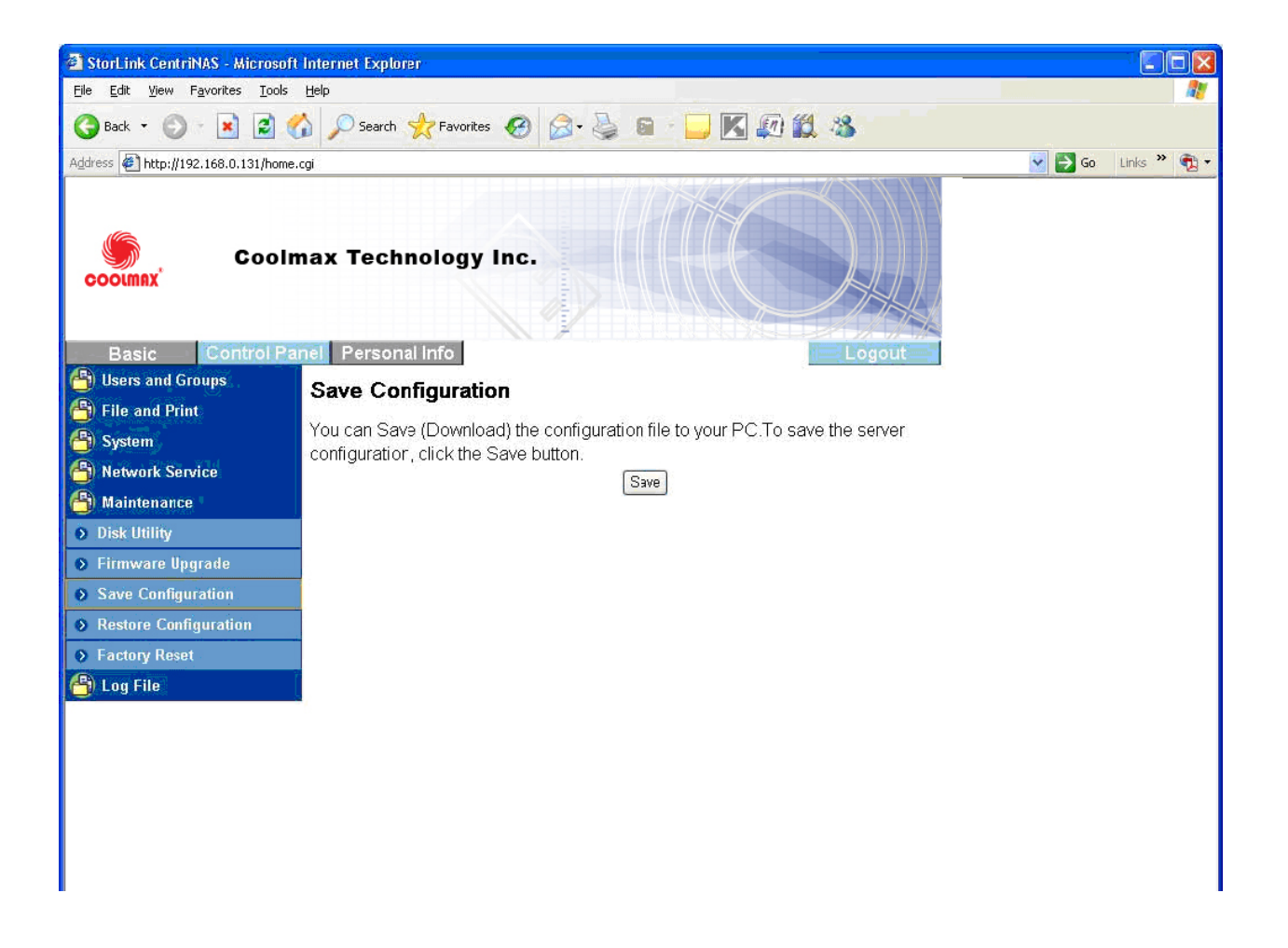

### **Restore Configuration**

When the system configuration is destroyed, lost, or incorrectly changed, you can restore the system configuration that you saved using the "Save Configuration" function. Select a configuration file by Windows File Explorer, and press the "Restore" button to restore the system configuration using the selected configuration file.

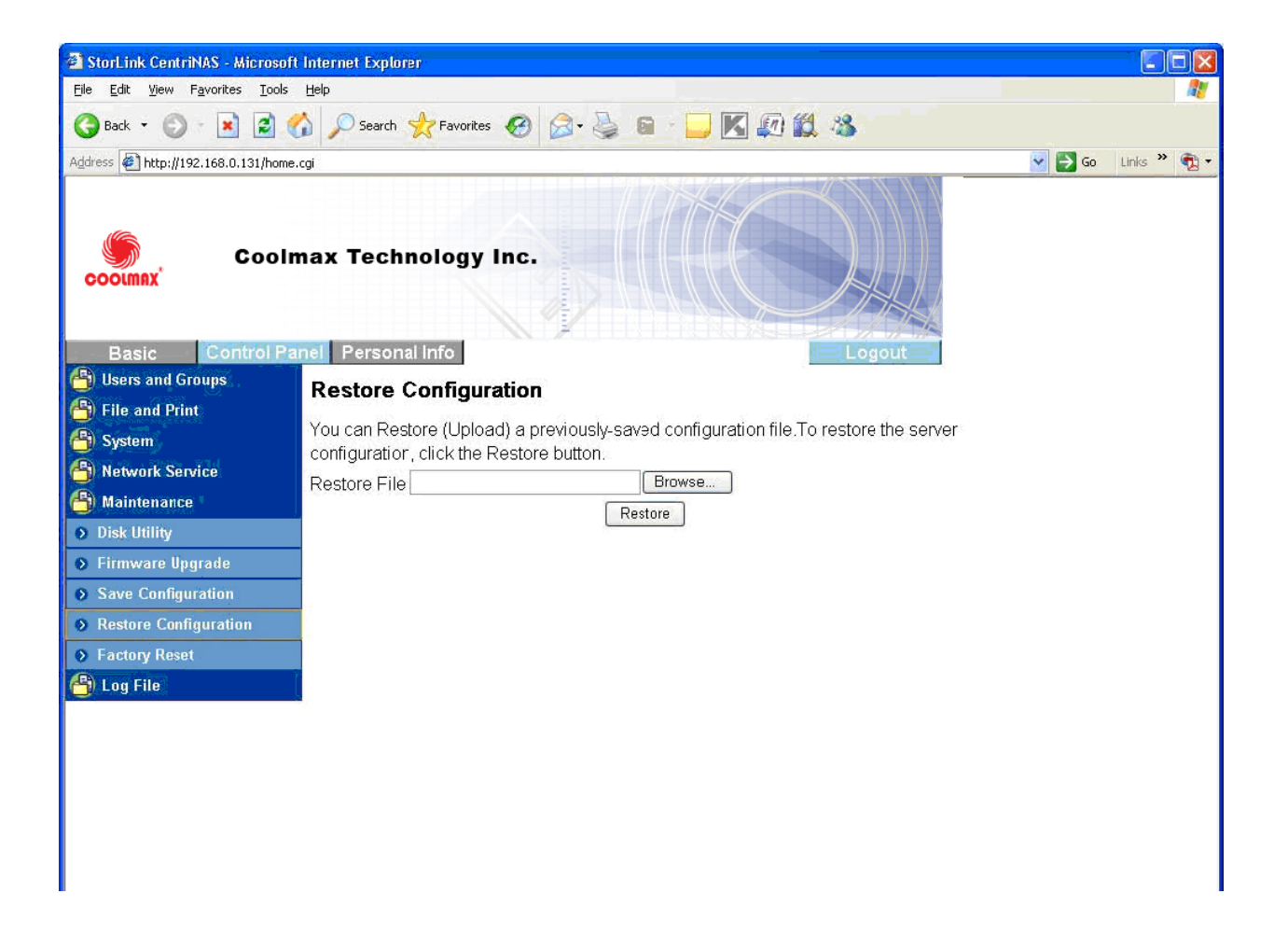

#### **Factory Reset**

Factory Reset will reset the system configuration to factory default configuration.

When this button is pressed, all users, networking, and other configuration information will be lost.

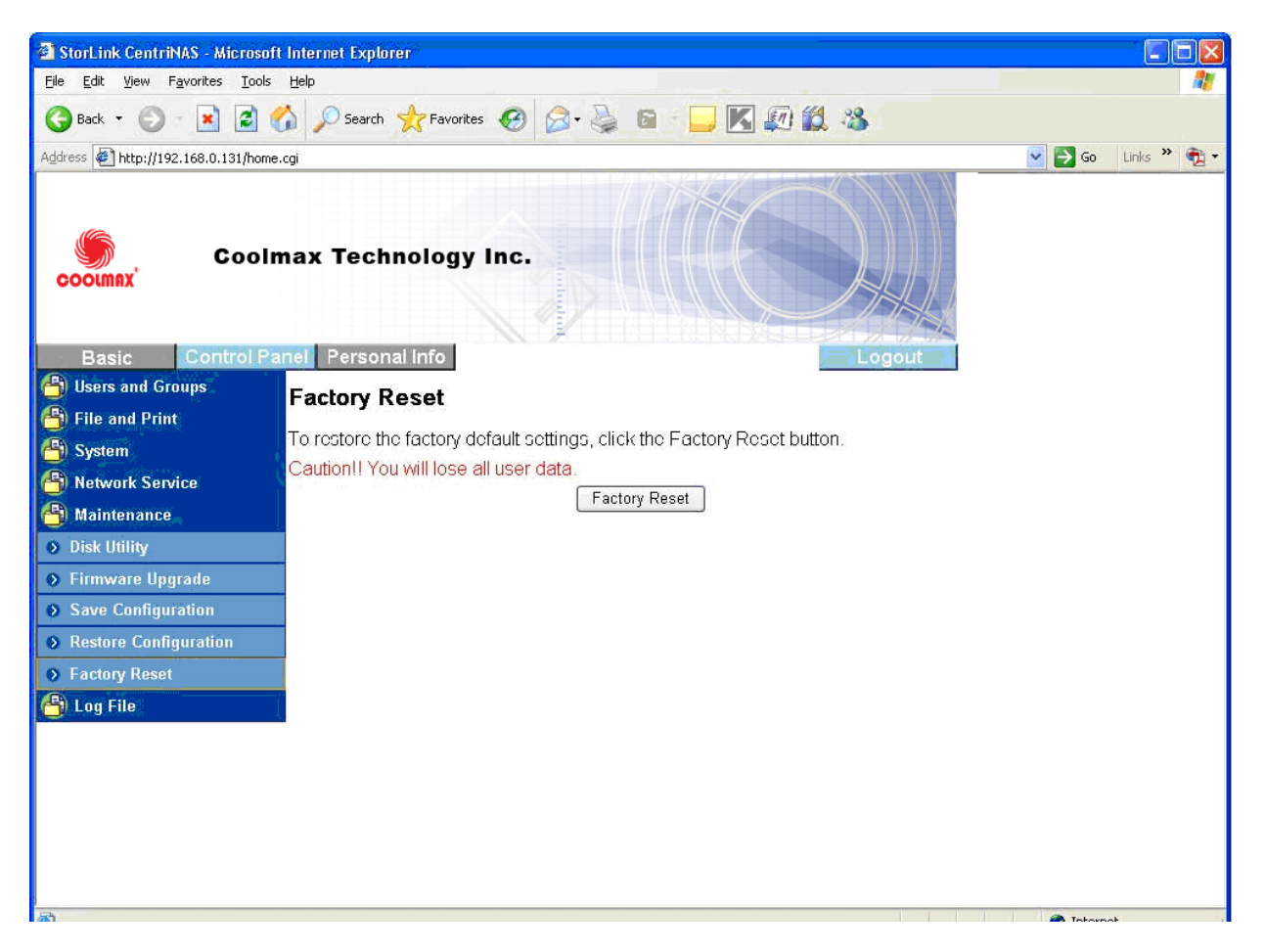

### 3.2.7 Log File

Five sections are included in Log File: "Samba Log", "FTP Log", "DHCP Server Log", "System Log", and "Administration Log".

### Samba Log

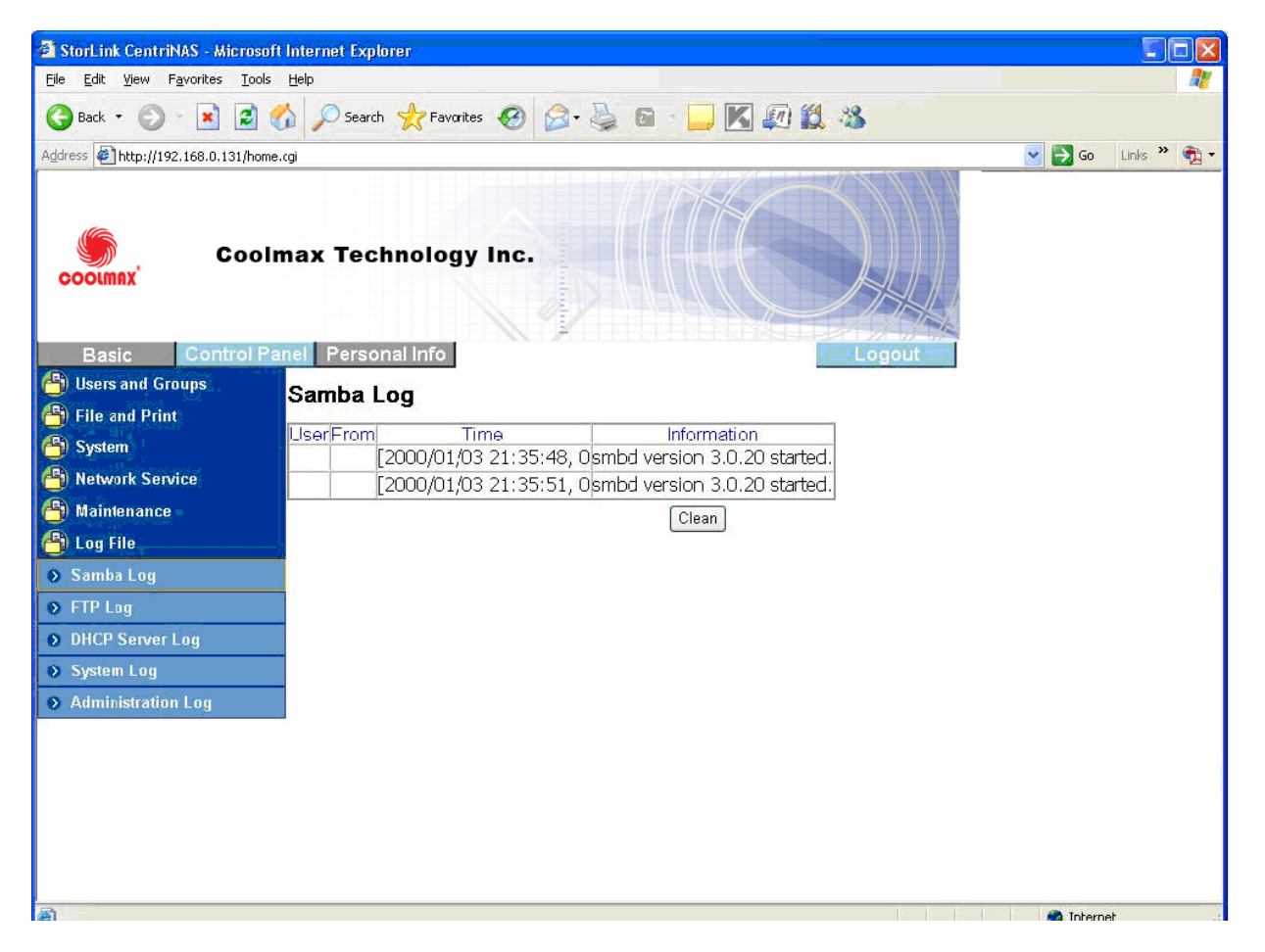

FTP Log

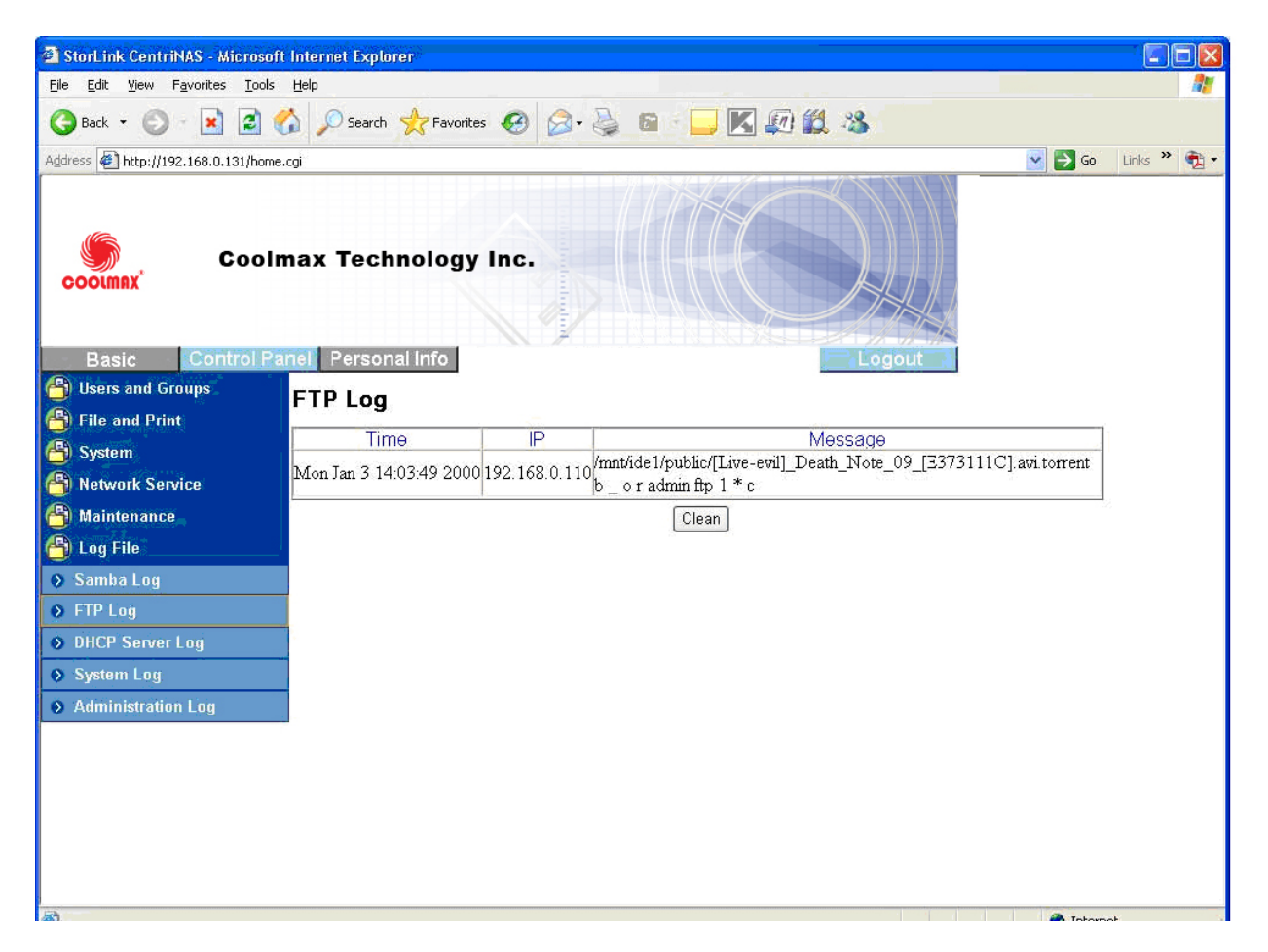

DHCP Server Log

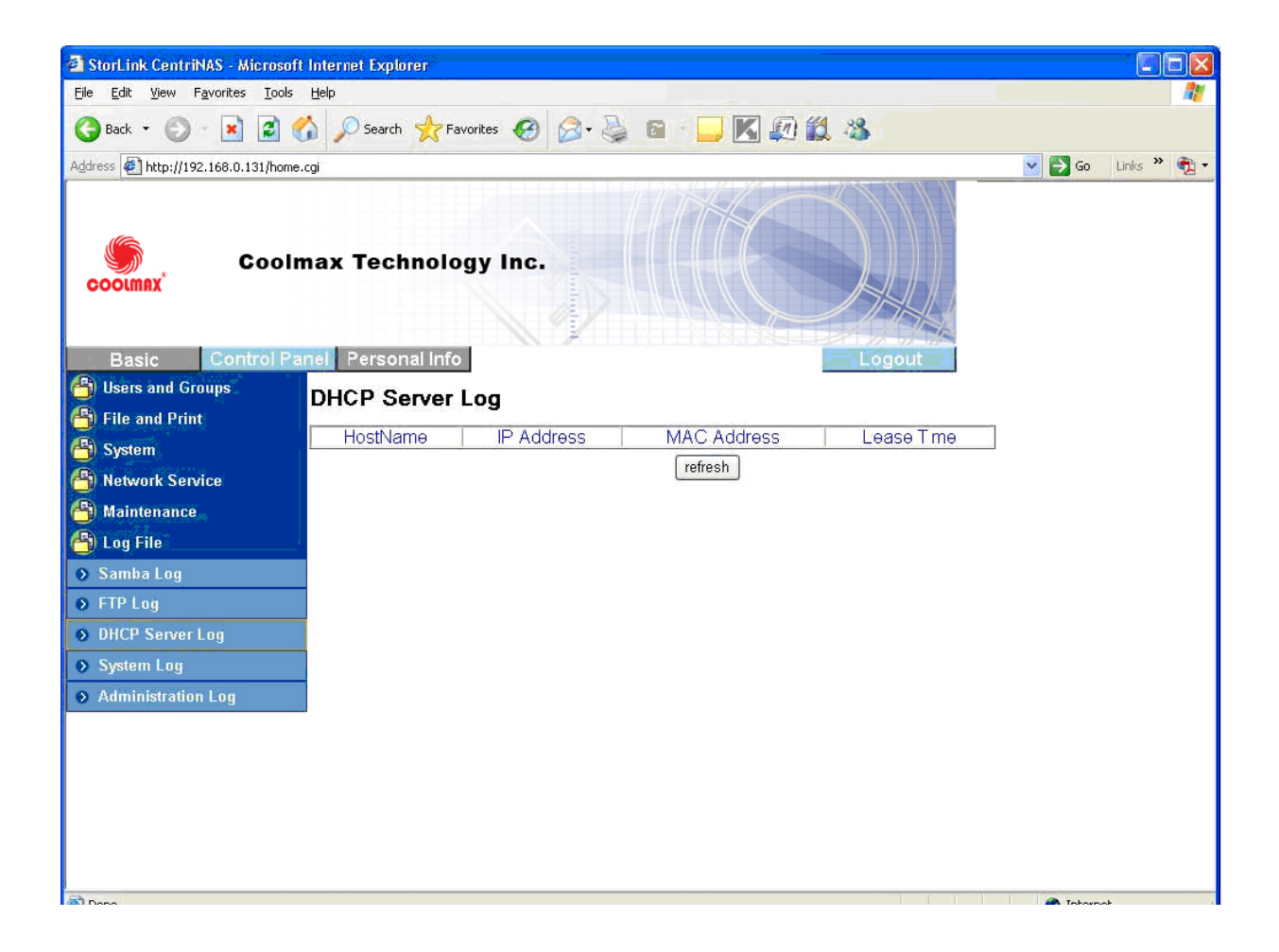

System Log: Specify the destination Linux PC that you want to redirect system log file.

| 🗿 StorLink CentriNAS - Microsoft Internet Explorer                      |                                                                                                    |             |  |  |  |
|-------------------------------------------------------------------------|----------------------------------------------------------------------------------------------------|-------------|--|--|--|
| <u>Fi</u> le <u>E</u> dit <u>V</u> iew F <u>a</u> vorites <u>T</u> ools | ; Help                                                                                             | 2           |  |  |  |
| 🕞 Back 🔹 🕥 🖹 📓 🐔 🔎 Search 👷 Favorites 🥑 🔗 - چ 📾 🕞 🗾 🔣 🕼 🍪               |                                                                                                    |             |  |  |  |
| Address 🕘 http://192.168.0.131/hom                                      | ie.cgi 🕑 💽 Go                                                                                      | Links » 📆 🗸 |  |  |  |
| Cool                                                                    | max Technology Inc.                                                                                |             |  |  |  |
| Basic Control P                                                         | anel Personal Info                                                                                 |             |  |  |  |
| Users and Groups                                                        | System Log                                                                                         |             |  |  |  |
| 🖰 File and Print                                                        |                                                                                                    |             |  |  |  |
| 🖰 System                                                                | System Log redirect to IP Address Save                                                             |             |  |  |  |
| 🖰 Network Service                                                       | Ime Message                                                                                        |             |  |  |  |
| 🐴 Maintenance                                                           | Jan 3 13:35:36 groupd 2 3 2 dillon, started, log level 8                                           |             |  |  |  |
| 🐴 Log File                                                              | Tan 3 13:35:36 urdnor (v0 9 9-pre) started                                                         |             |  |  |  |
| Samba Log                                                               | Tan 3 13:35:37 Lease of 192,168.0.131 obtained, lease time 691200                                  |             |  |  |  |
| FTP I on                                                                | Jan 3 13:35:39 udhcpc (v0.9.9-pre) started                                                         |             |  |  |  |
| DHCB Server Lea                                                         | Jan 3 13:35:39 Lease of 192.168.0.131 obtained, lease time 691200                                  |             |  |  |  |
|                                                                         | Jan 3 13:35:41 crond 2.3.2 dillon, started, log level 8                                            |             |  |  |  |
| System Log                                                              | Jan 3 21:35:43 restart.                                                                            |             |  |  |  |
| Administration Log                                                      | Jan 03 21:35:46 ProFTPD 1.3.0 (stable) (built 週二 11月 14 10:22:23 CST 2006) standalone mode STARTUP |             |  |  |  |
|                                                                         | Jan 03 21:35:46ProFTPD killed (signal 15)                                                          |             |  |  |  |
|                                                                         | Jan 03 21:35:46ProFTPD 1.3.0 standalone mode SHUTDOWN                                              |             |  |  |  |
|                                                                         | Jan 03 21:35:46 ProFTPD 1.3.0 (stable) (built 週二 11月 14 10:22:23 CST 2006) standalone mode STARTUP |             |  |  |  |
|                                                                         | Jan 3 21:35:53 grond 2.3.2 dillon, started, log level 8                                            |             |  |  |  |
|                                                                         | Dan 3 21:35:54. Power management is enabled III                                                    | <u> </u>    |  |  |  |

# Administration Log

| 🗿 StorLink CentriNAS - Microsoft     | Internet Explorer                                       |                                              |                    |  |  |  |
|--------------------------------------|---------------------------------------------------------|----------------------------------------------|--------------------|--|--|--|
| Elle Edit Yiew Favorites Tools Help  |                                                         |                                              |                    |  |  |  |
| 🕞 Back 🝷 🕥 - 💌 🗟 🦿                   | 🚱 Back 👻 🕗 📓 🐔 🔎 Search 📌 Favorites 🔗 🔗 - چ 🖻 👘 🛄 🌠 🎇 🖏 |                                              |                    |  |  |  |
| Address 🛃 http://192.168.0.131/home. | .cgi                                                    |                                              | 芛 Go 🛛 Links 🎽 📆 🔻 |  |  |  |
| Coolmax Technology Inc.              |                                                         |                                              |                    |  |  |  |
| Basic Control Pa                     | nel Personal Info                                       | Logout                                       |                    |  |  |  |
| 🖰 Users and Groups                   | Administration Loc                                      |                                              |                    |  |  |  |
| 👂 User Management                    |                                                         |                                              | i.                 |  |  |  |
| Group Management                     | 11me<br>2000 1 3-22:05:03                               | Message                                      |                    |  |  |  |
| 🐴 File and Print                     | 2000.1.3-22:05:23                                       | GROUP: Add new group test-group OK           |                    |  |  |  |
| 🐴 System                             | 2000.1.3-22:05:23                                       | GROUP: Modify group test-group : members= OK |                    |  |  |  |
| A Network Service                    | 2000.1.3-22:05:23                                       | GROUP: Add new group test-group OK           |                    |  |  |  |
| A Maintenance                        |                                                         | Clean                                        |                    |  |  |  |
| 省 Log File                           |                                                         |                                              |                    |  |  |  |
| 🔹 Samba Log                          |                                                         |                                              |                    |  |  |  |
| FTP Log                              | 1                                                       |                                              |                    |  |  |  |
| DHCP Server Log                      | 1                                                       |                                              |                    |  |  |  |
| System Log                           | 1                                                       |                                              |                    |  |  |  |
| Administration Log                   |                                                         |                                              |                    |  |  |  |
|                                      | m                                                       |                                              | - Televent         |  |  |  |

#### Account

Account is the only section in the "Personal Information" tab. You could change the password and user ID, 'admin', and the language shown in the menu. Share list, system disk quota and the percentage of disk used is shown as well.

| StorLink CentriNAS - Microsoft Internet Explorer                                      |                                                           |
|---------------------------------------------------------------------------------------|-----------------------------------------------------------|
| <u> E</u> ile <u>E</u> dit <u>V</u> iew F <u>a</u> vorites <u>T</u> ools <u>H</u> elp |                                                           |
| 🚱 Back 🝷 🕥 🛛 🗷 😰 🏠 🔎 Search 🌟 Favorites 🥳                                             | ) 🔗 · 🍃 🖬 · 🖵 🔣 🕼 🗱 🚳                                     |
| Address 🖉 http://192.168.0.131/home.cgi                                               | So Links » 📆 -                                            |
| Coolmax Technology Inc                                                                |                                                           |
| Basic Control Panel Personal Info                                                     | Logout                                                    |
| Personal Information Account Information -                                            | - admin                                                   |
| Account                                                                               |                                                           |
| Change Password                                                                       | (Confirm)                                                 |
| Language Preference                                                                   | set From Browser Options 👻                                |
| Description (Optional)                                                                |                                                           |
| Disk Usage                                                                            | Quota unlimited<br>Used 0.00MB<br>Percentage -            |
| Share List                                                                            | public (Writable)<br>===== END LIST =====<br>Save Refresh |
|                                                                                       |                                                           |

# Logout

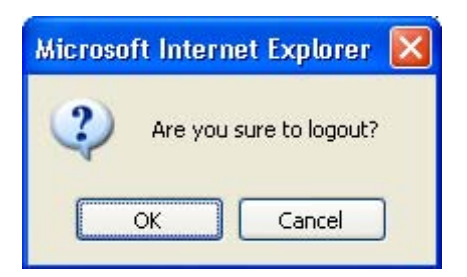